# 値段軸・時間軸の色・文字サイズ MATRIX TRADER

## 値段軸と時間軸の設定は、【チャートデザイン設定】より変更することができます。

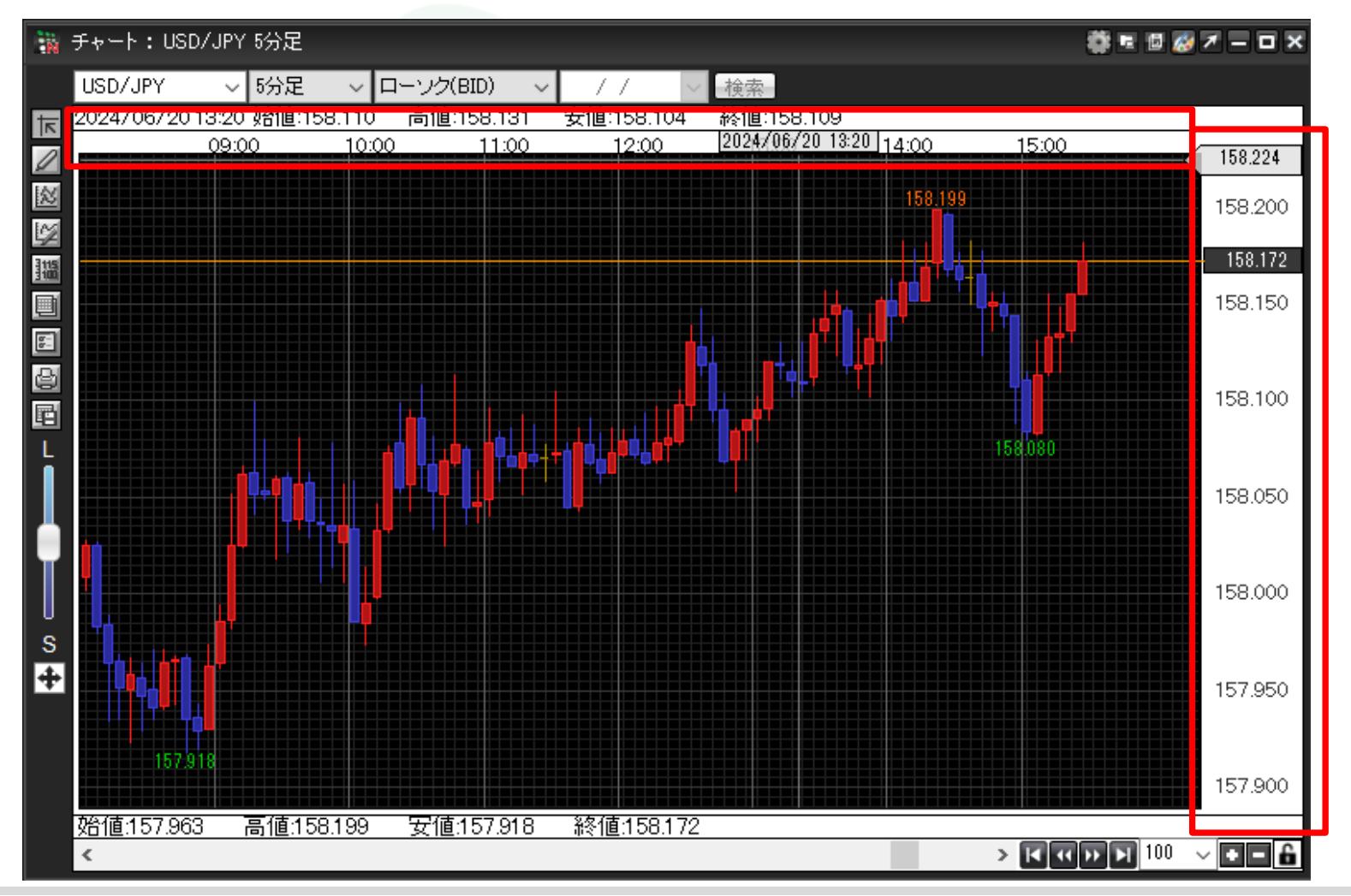

MATRIX TRADER

### 【チャートデザイン設定】画面を開く方法は3種類あります。

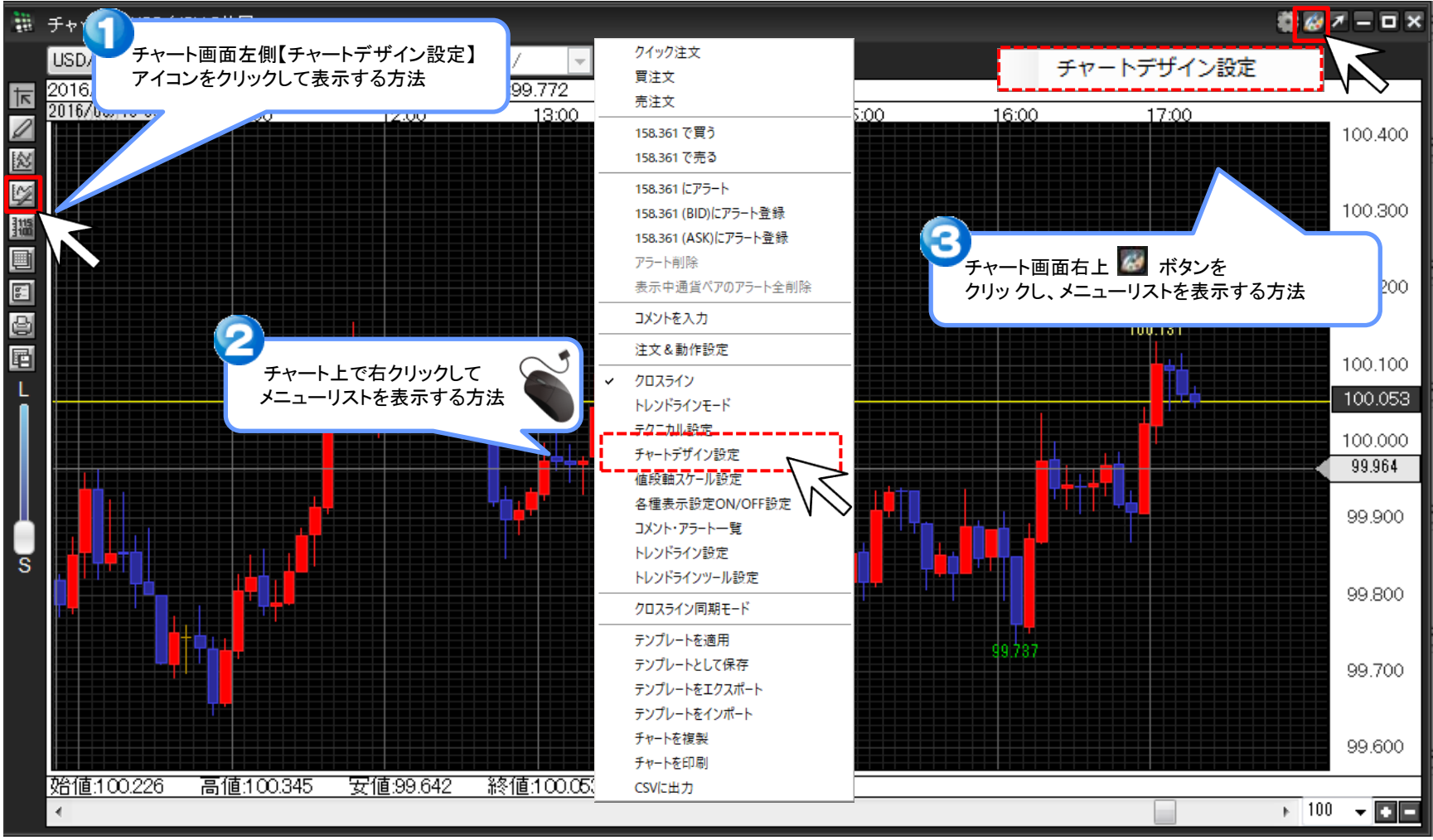

Þ

①【チャートデザイン設定】画面が表示されました。【詳細設定】をクリックします。

| 👪 チャートデザイン設定    |             | ×               |
|-----------------|-------------|-----------------|
| 全体設定            | 全体設定        |                 |
| 王148X/E<br>チャート | 背景色         |                 |
| 詳細設定            | ✓ タテ 最小目盛線  | 通常線 ~           |
| チャート表示設置        |             |                 |
| · ~             |             |                 |
|                 |             |                 |
|                 | ✓ タテ 周期線(週) |                 |
|                 | ✓ タテ 周期線(月) | 通常線 🗸           |
|                 | ✓ タテ 周期線(年) | 通常線 🗸           |
|                 |             | 通常線 🗸           |
|                 | ✓ ヨコ 目盛線    |                 |
|                 |             |                 |
|                 |             |                 |
|                 |             |                 |
|                 |             |                 |
|                 |             |                 |
|                 |             |                 |
|                 |             | テンプレートを適用       |
|                 | 決定キャンセル 通   | 御用 表示中チャート全てに適用 |

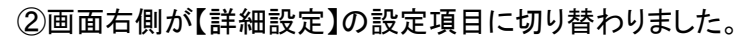

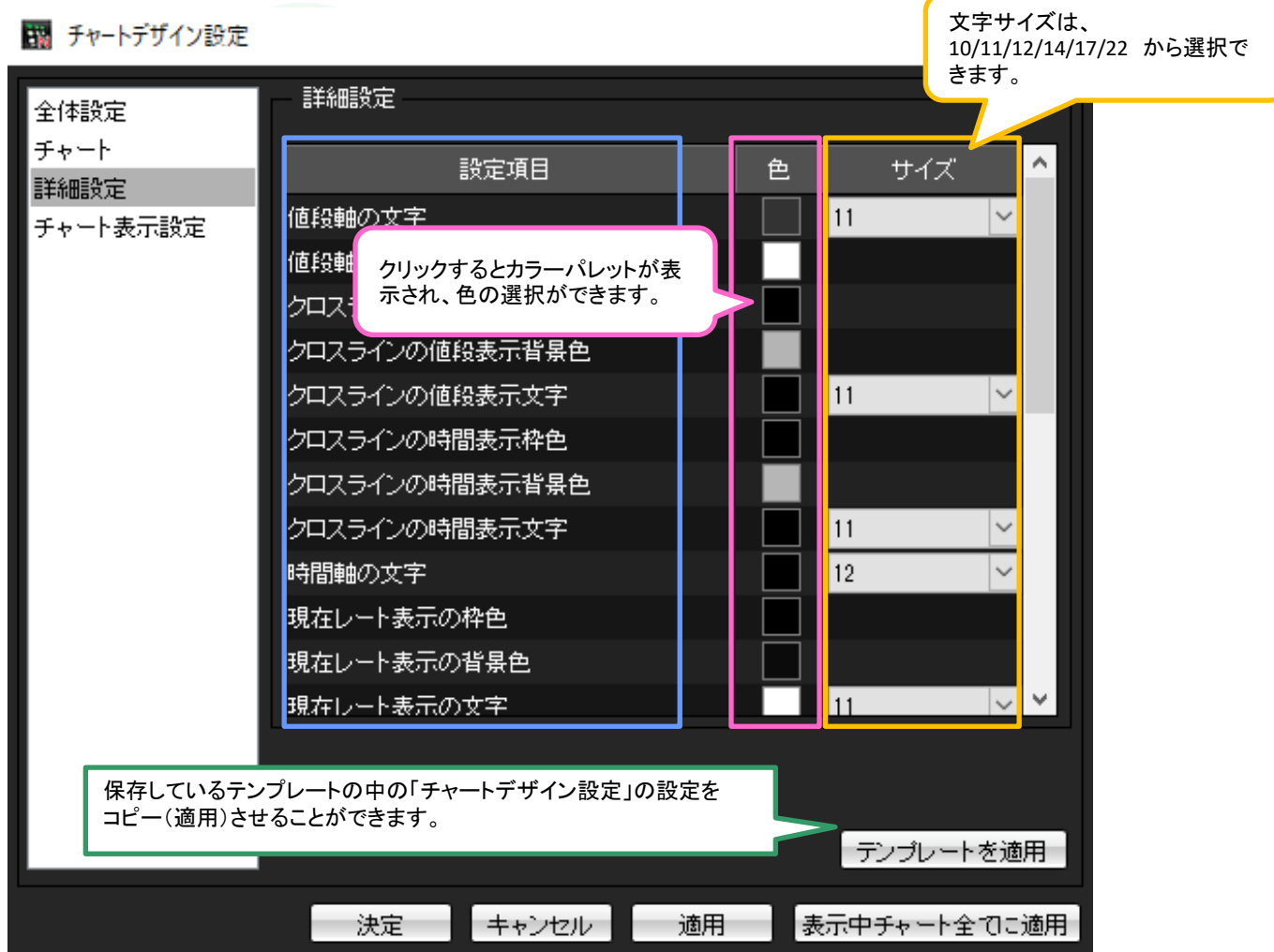

③ここでは、『値段軸背景色・時間軸背景色』を【ピンク】、『値段軸の文字』を【青】、『時間軸の文字』を【緑】、『文字サイズ』をどちらも【17】に変更します。

 $\times$ 

背景色と文字の「色」をクリックして色設定を開き、変更したい色をクリックします。

👪 チャートデザイン設定

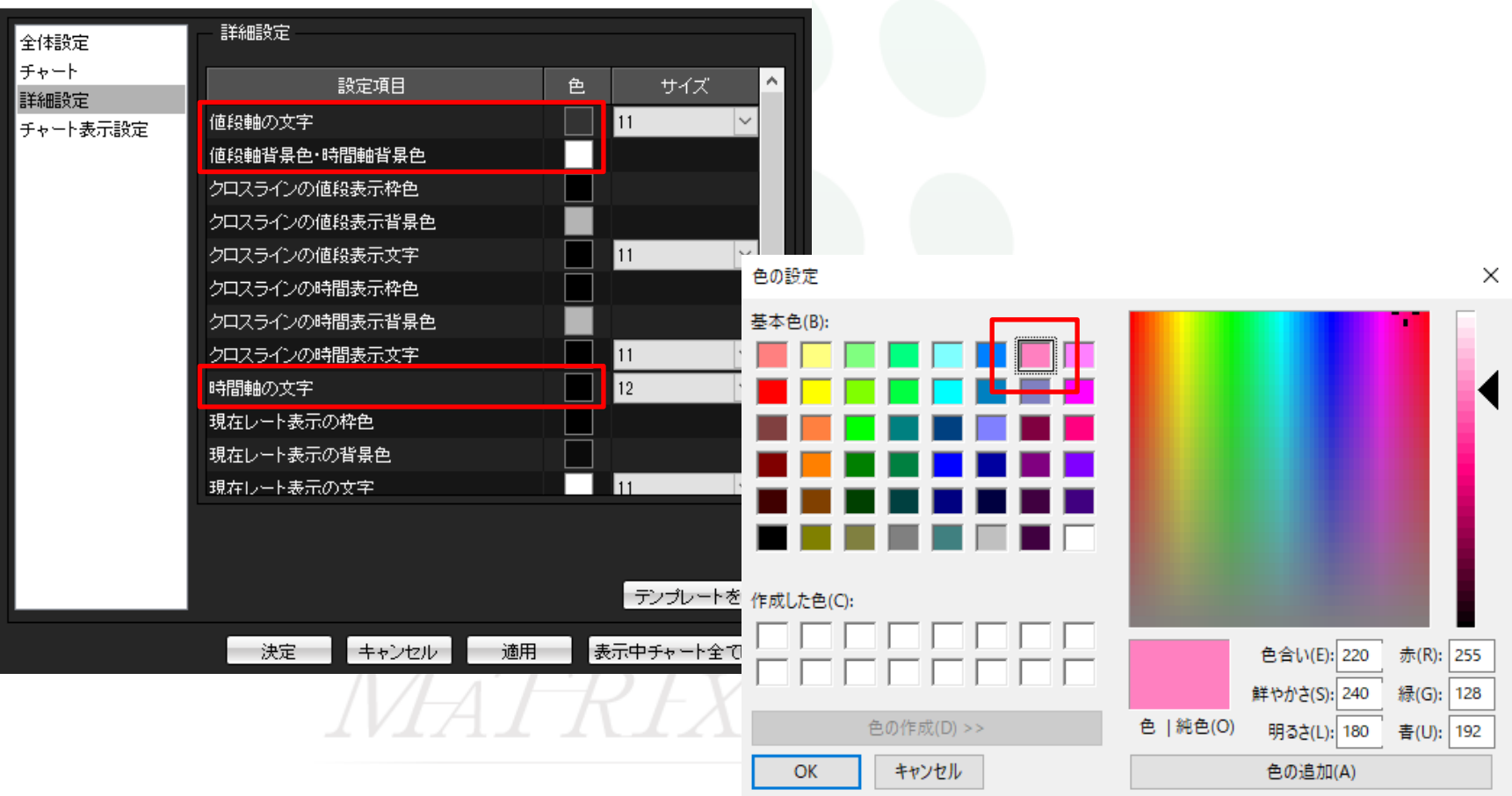

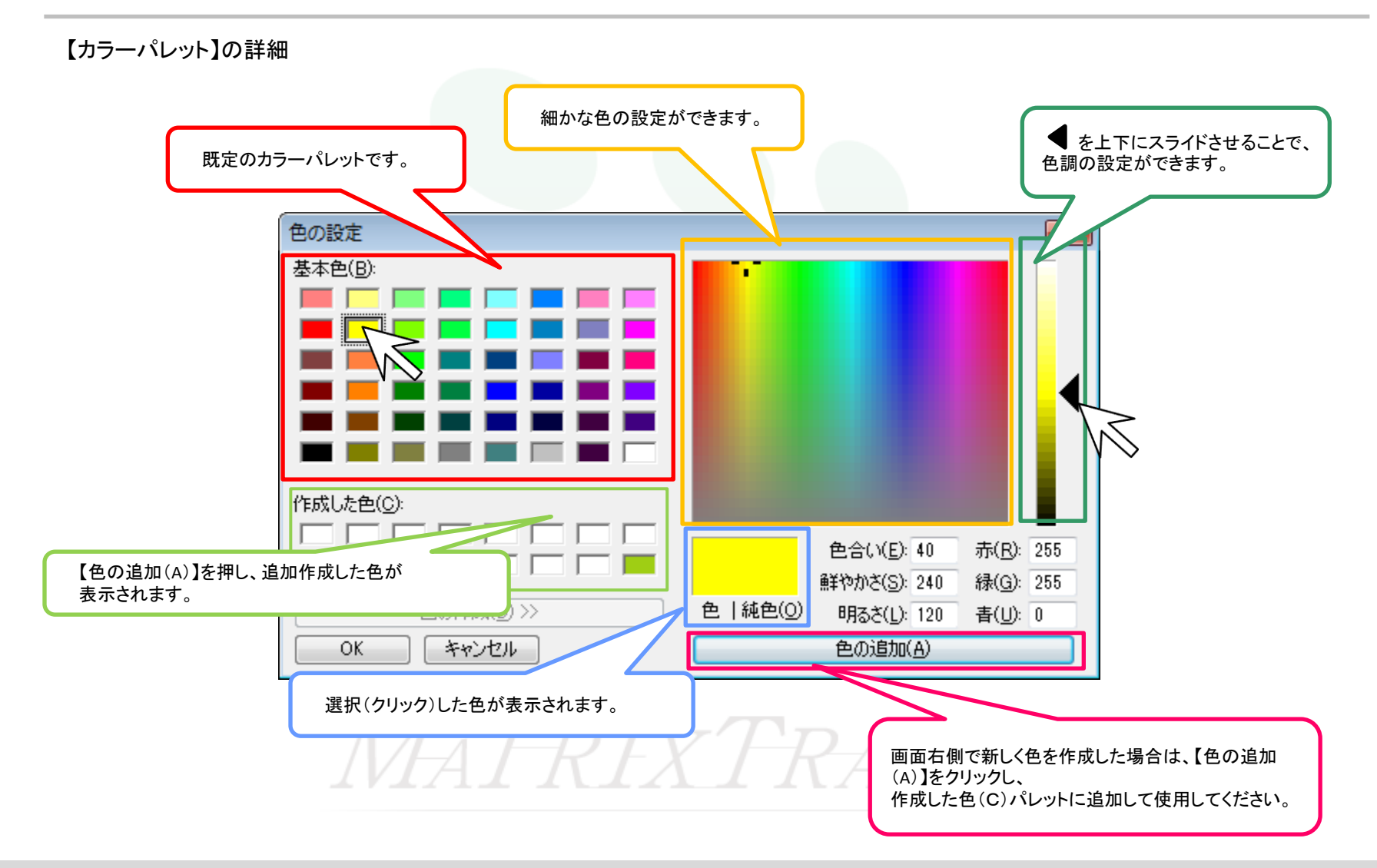

④クリックした色が選択されているか、プレビュー画面で確認後、画面下部にある【OK】をクリックします。

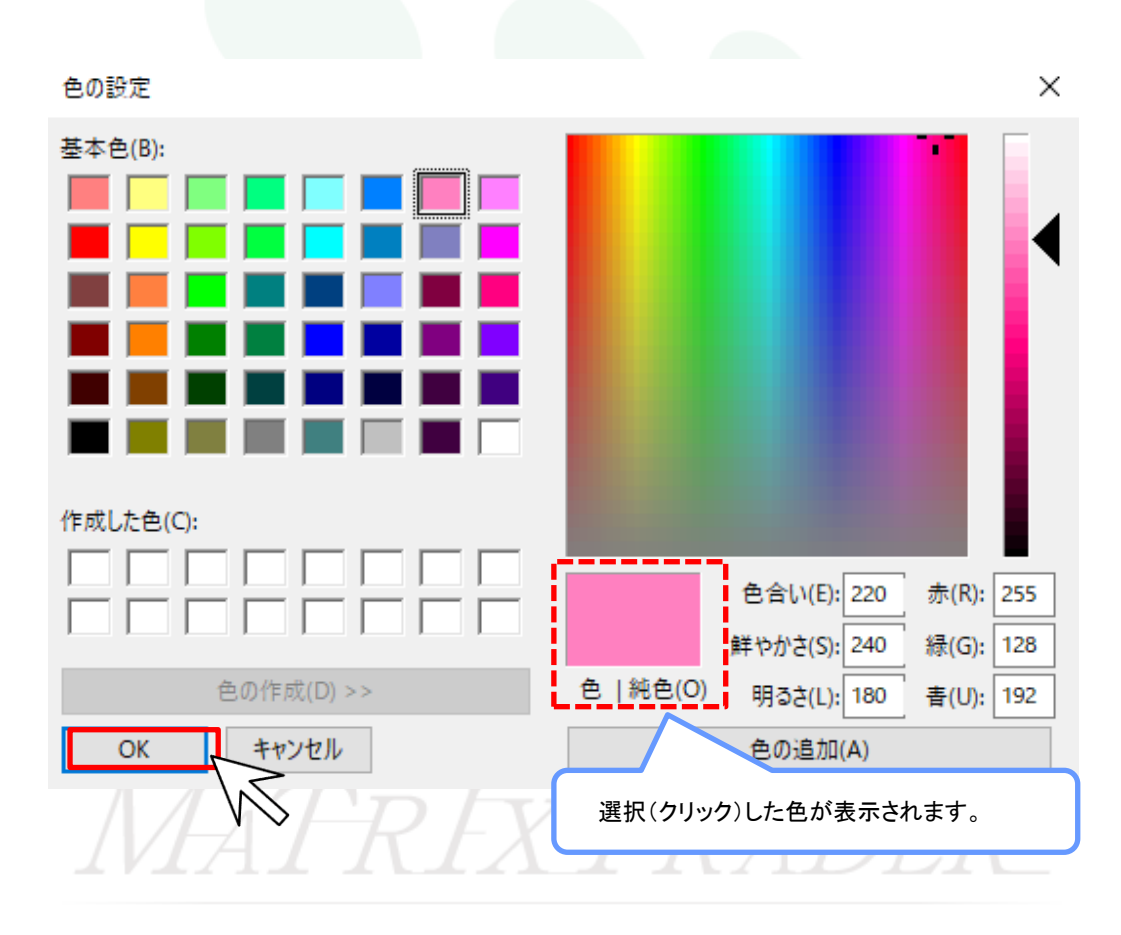

### ⑤『値段軸背景・時間軸背景』と『値段軸の文字』と『時間軸の文字』の色が変更されました。

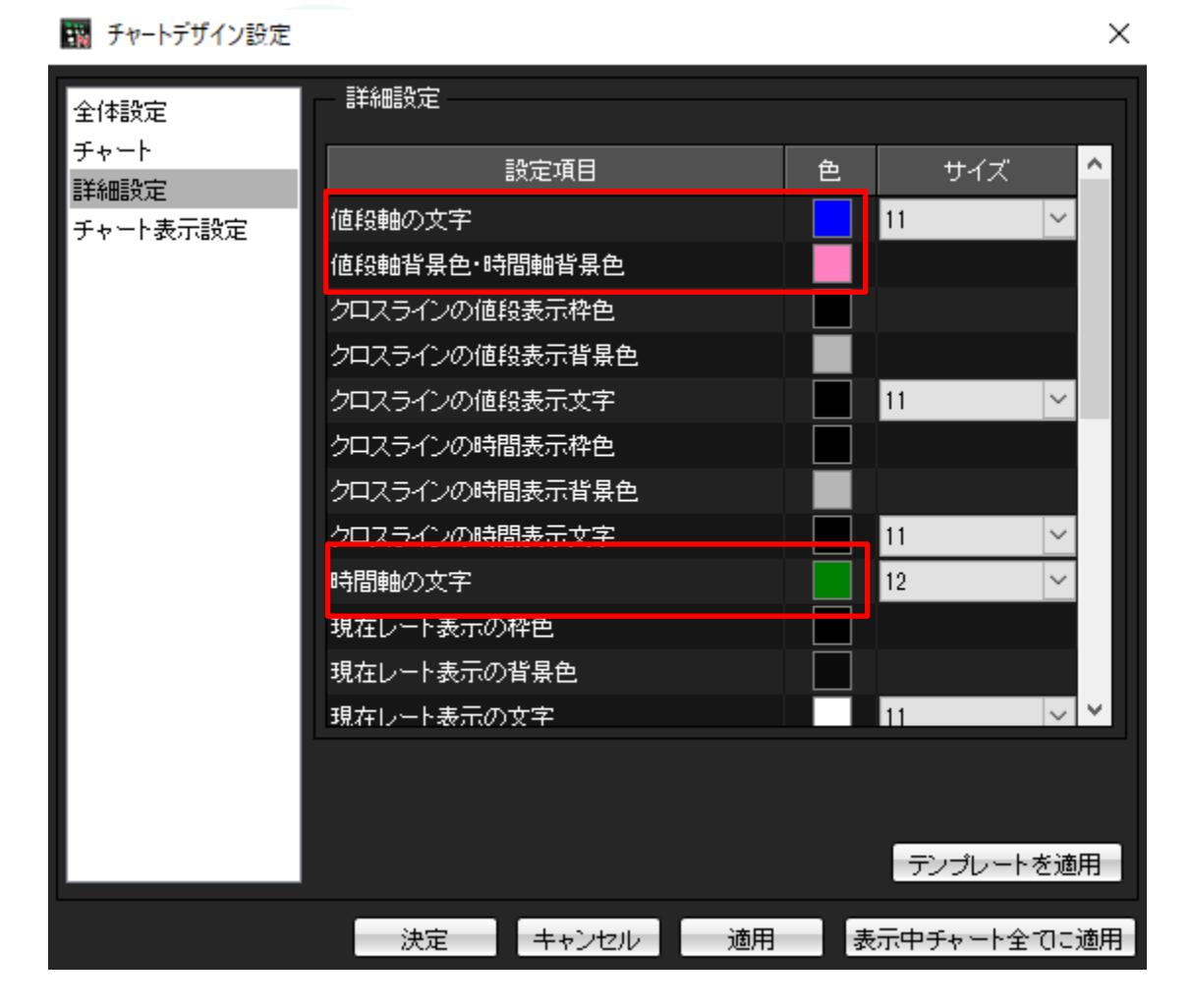

Х

⑥次に、『文字』のサイズを変更します。『値段軸の文字』と『時間軸の文字』のサイズをクリックして「17」を選択します。

| 全体設定         | - 詳細設定    |           |    |   |          |        |
|--------------|-----------|-----------|----|---|----------|--------|
| チャート<br>詳細設安 |           | 設定項目      |    | 色 | サイズ      | ^      |
| チャート表示設定     | 値段軸の文字    |           |    |   | 11       | $\sim$ |
|              | 値段軸背景色·時  | 間軸背景色     |    |   | 10<br>11 |        |
|              | クロスラインの値  | Q表示枠色     |    |   | 12<br>14 |        |
|              | クロスラインの値創 | G表示背景色    |    |   | 17<br>22 |        |
|              | クロスラインの値  | B<br>表示文字 |    |   | 11       | $\sim$ |
|              | クロスラインの時間 | 間表示枠色     |    |   |          |        |
|              | クロスラインの時間 | 間表示背景色    |    |   |          |        |
|              | クロスラインの時間 | 围表示文字     |    |   | 11       | $\sim$ |
|              | 時間軸の文字    |           |    |   | 12       | $\sim$ |
|              | 現在レート表示の  | 枠色        |    |   |          |        |
|              | 現在レート表示の  | 背景色       |    |   |          |        |
|              | 現在レート表示の  | 文字        |    |   | 11       | ~ *    |
|              |           |           |    |   |          |        |
|              |           |           |    |   |          |        |
|              |           |           |    |   | テンプレート   | を適用    |
|              | 決定        | キャンセル     | 適用 | 表 | 示中チャート全  | てこ適用   |

#### 🔢 チャートデザイン設定

値段軸・時間軸

## ⑦設定が完了したら【適用】をクリックします。

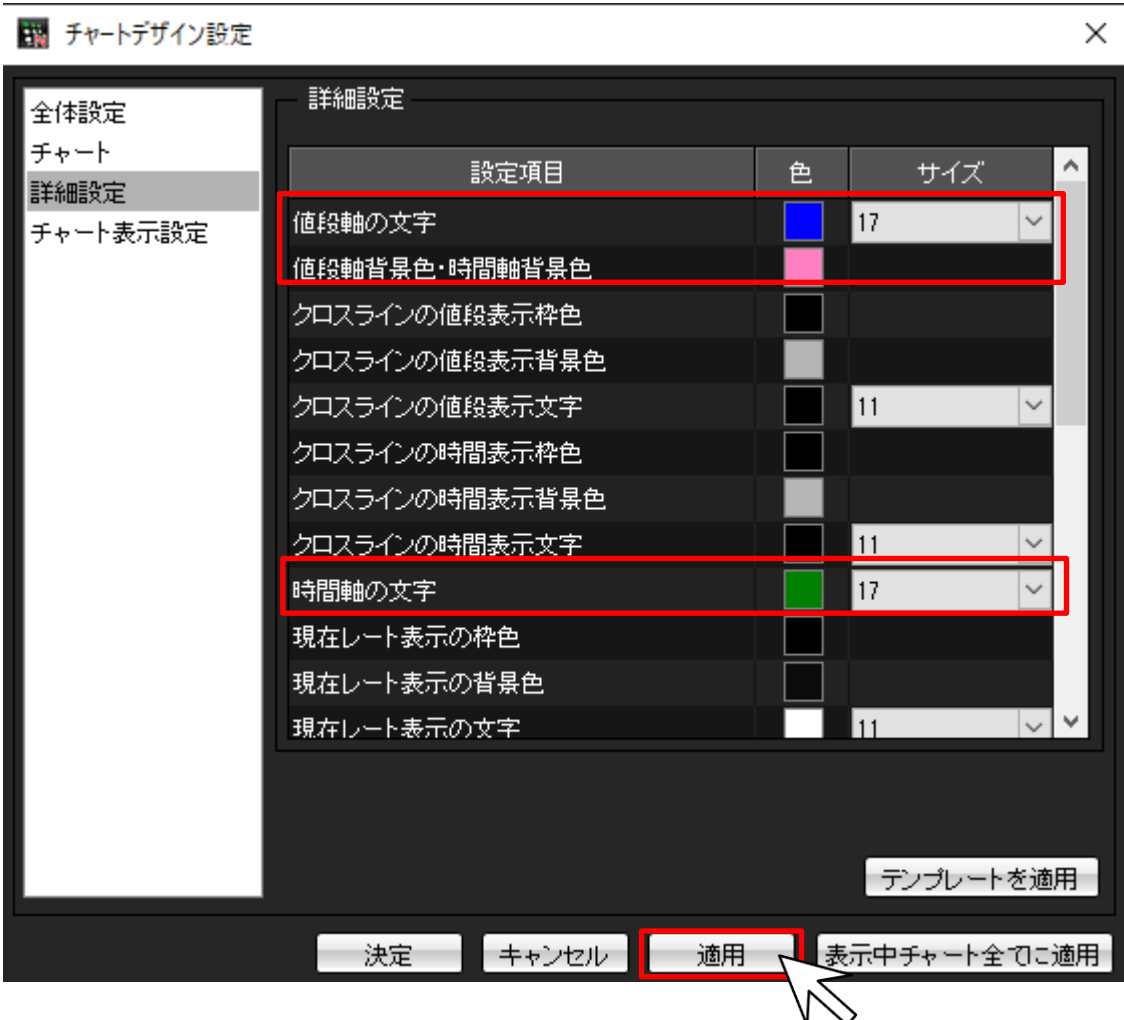

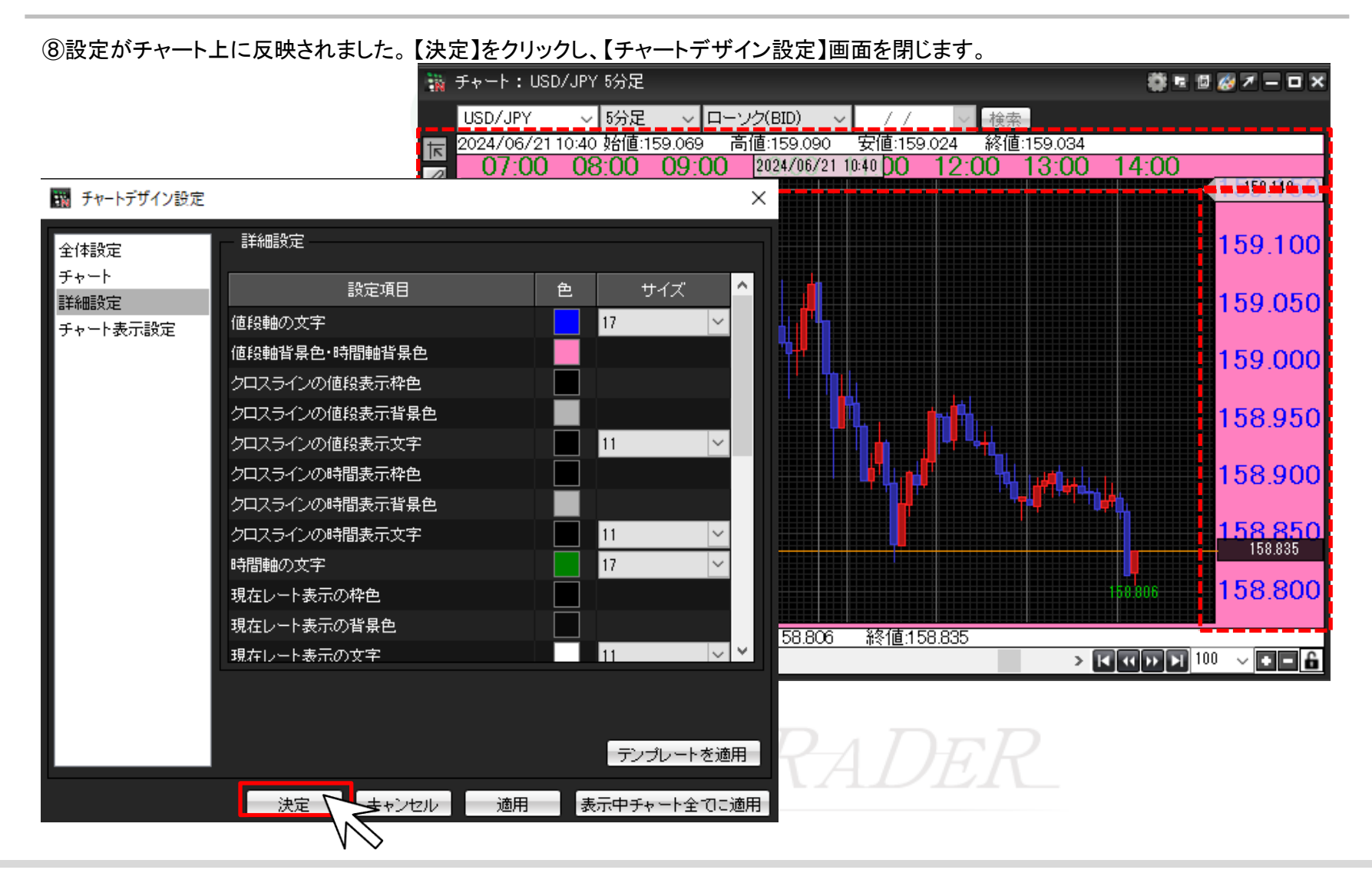

⑨設定できました。

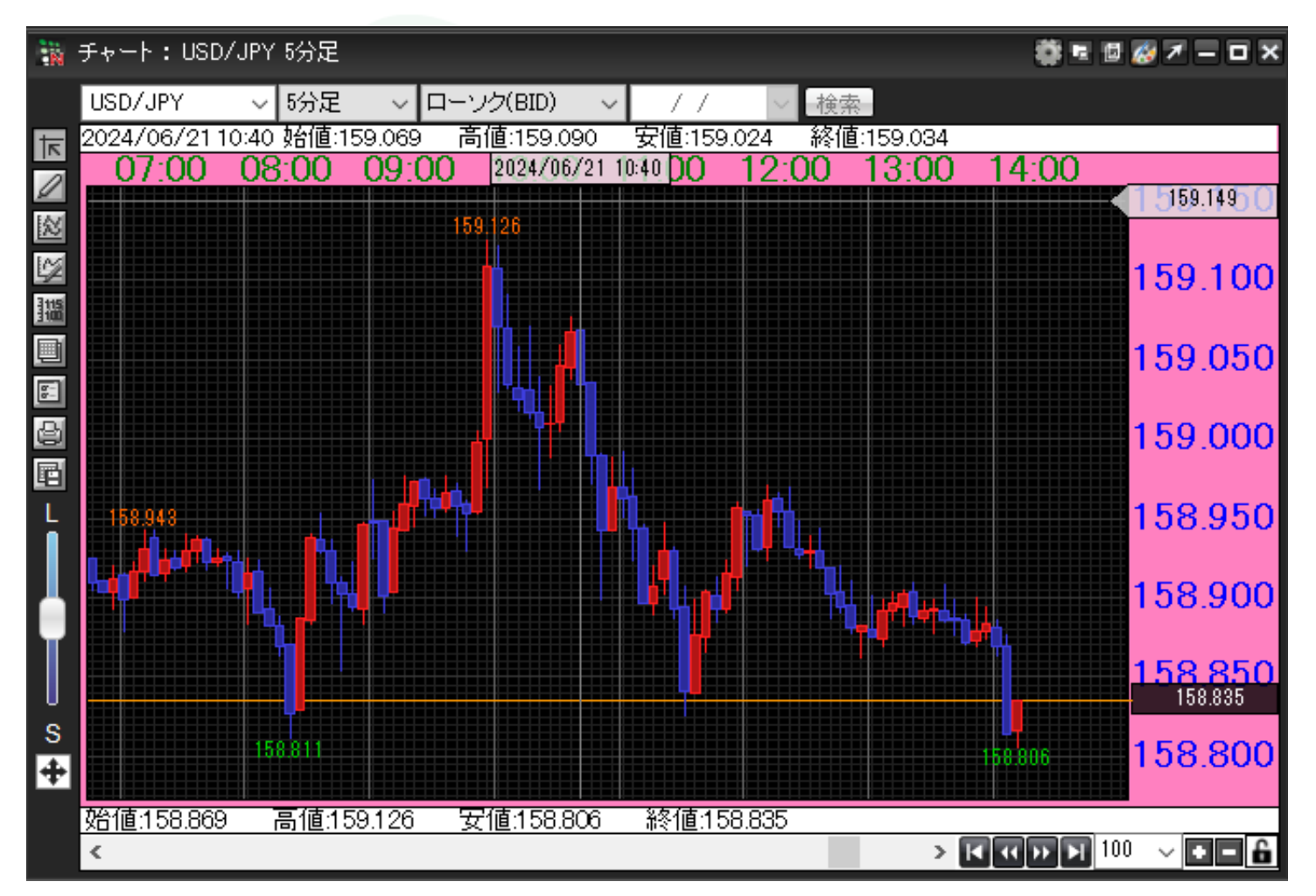